### Course Withdrawal for 2019 Spring Semester

1. Course Withdrawal Period: April 3rd(Wed) 09:00 ~ 5th(Fri) 23:59

#### 2. Directions

Go to Yonsei Portal Services (http://portal.yonsei.ac.kr/)  $\Rightarrow$  Academic Information System  $\Rightarrow$  Academic Management System(Degree Programs)  $\Rightarrow$  Course  $\Rightarrow$  Course Enrollment  $\Rightarrow$  Apply for withdrawal

#### 3. Notices

A. When a student withdraws from a course, (s)he may not register for any other course in its place.

B. Students must be registered for at least one credit after the withdrawal becomes effective.

C. Withdrawn courses will be exempt from evaluation.

D. Please be advised that the withdrawn courses will not disappear from your personal class schedule table.

E. From the 2009 academic year, withdrawn course will not appear on the transcript.

F. For the courses withdrawn in and before 2008, a "W" will not disappear on the transcript even though students repeat those courses.

G. Students with course withdrawals are ineligible to apply for extra credits in the next semester or for academic honor roll though their GPA may meet the requirements.

H. After withdrawing from a course during the designated period, verify that the course has indeed been withdrawn by checking the course enrollment list on the Yonsei Portal System.

I. Students admitted in 2013 and thereafter: If student used course repeat opportunity to enroll a course then withdrawn from a course, course repeat opportunity will not be used.

J. Regarding scholarship, please contact Service Scholarship Service Team.

### Academic Support Team, Office of Academic Affairs

| 연세대학교<br>Yonsel UNIVERSITY      |                                                                                                    | •                                                                                                    | LOGOUTQuick Link                                                | ♥ 한국어 (PRE)System             |  |  |  |  |  |  |
|---------------------------------|----------------------------------------------------------------------------------------------------|----------------------------------------------------------------------------------------------------|-----------------------------------------------------------------|-------------------------------|--|--|--|--|--|--|
| Student Record                  | Notices > Notices                                                                                                  | :                                                                                                    |                                                                 |                               |  |  |  |  |  |  |
| Course                          | 구분                                                                                                    | 내용                                                                                                    | 서비스기간                                                           | 공지기간                          |  |  |  |  |  |  |
| Registration                    | 수강                                                                                                    | 학부 수강철회 기간                                                                                                    | 2016.03.04-2016.05.06                                           | 2016.03.21-2016.04.09         |  |  |  |  |  |  |
| <ul> <li>Scholarship</li> </ul> | 2016-1학기 학부 =<br>2016-1학기 수강신                                                                                      | 수강과목 철회 안내<br> 청한 과목 중 부득이한 사유로 계속 수강할 수 없는 경우는 다음의 안내에 따라 지정된 기:                                                                                                    | 간에 철회하시기 바랍니다.                                                  |                               |  |  |  |  |  |  |
| Majors                          | 1. 수강철회 절차<br>학사포탈시스템(포                                                                                            | 탈시스템 → 학사관리→ 교과/수강 → 수강철회 → 수강철회신청)에서 학생이 직접 온라인                                                                                                    | 으로 철회를 신청                                                       |                               |  |  |  |  |  |  |
| Careers                         | 2. 수강철회 기간 :                                                                                                    | 2016. 4. 4(월) 09:00 ~ 4. 6(수) 23:59                                                                                                    |                                                                 |                               |  |  |  |  |  |  |
| School Life                     | 3. 유의 사항<br>1) 수강과목 철회 3<br>2) 철회한 과목은 4<br>3) 2008학년도 이전<br>4) 수강과목을 철학<br>5) 수강철회 후 학/<br>강신청 내역)에서 3            | 후 다른 과목으로 대체 수강신청 할 수 없으며, 수강과목 철회 후에도 신청학점이 최소 1학(<br>성적평가에서 제외되며, 성적증명서에 기재되지 않습니다.<br>전에 철회한 교과목의 경우 다시 이수하더라도 철회한 기록이 삭제되지 않습니다.<br>1한 학생은 학칙 제43조2항에 의하여 학점초과 신청이나 우등생(최우등생, 우등생, 우수생)<br>사포탈내 개인시간표에서 과목이 삭제되지 않으니, 철회 후 반드시 수강내역 확인 : 수강철회<br>확인                                                                                                    | 점 이상이 되어야 합니다.<br>및 최우등졸업생, 우등졸업생 대상에서<br>회 신청 후에 학사포탈시스템(포탈시스! | 제외됩니다.<br>템 → 학사관리→ 편람/수강 → 수 |  |  |  |  |  |  |
|                                 | Course Withdrawal for 2016 Spring Semester<br>1. Course Withdrawal Period: April 4(Mon.) 09:00 ~ 6(Wed.) 23:59     |                                                                                                    |                                                                 |                               |  |  |  |  |  |  |
|                                 |                                                                                                    |                                                                                                    |                                                                 |                               |  |  |  |  |  |  |
|                                 | 2. Directions<br>Go to Yonsei Port<br>Curriculum/Course                                                            | al Services (http://portal.yonsei.ac.kr/main/indexe.jsp) ⇒ Academic Information System ⇒<br>e EnrolIment ⇒ Course Withdrawal ⇒ Apply for Withdrawal                                                                                                    | Academic Management System(Degr                                 | ree Programs) ⇒               |  |  |  |  |  |  |
|                                 | 3. Notices<br>A. When a studen<br>B. Students must I<br>C. Withdrawn cou<br>D. Please be advis<br>E. From the 2009 | t withdraws from a course, (s)he may not register for any other course in its place.<br>be registered for at least one credit after the withdrawal becomes effective.<br>rses will be exempt from evaluation.<br>ed that the withdrawn courses will not disappear from your personal class schedule tabl<br>academic year, withdrawn course will not appear on the transcript. | e.                                                              |                               |  |  |  |  |  |  |

# 1) Go to Course $\Rightarrow$ Course Enrollment $\Rightarrow$ Apply for withdrawal

| 연세대학교<br>Yonsel UNIVERSITY               |                            |                                                |        | Q               | LOGOUT            | Quick Link | ·         한국어          | (PRE)System     |
|------------------------------------------|----------------------------|------------------------------------------------|--------|-----------------|-------------------|------------|------------------------|-----------------|
| Student Record                           | Course Enrollment          | Apply for withdrawal                           |        |                 |                   |            | Notice O               | +<br>pen ★      |
| Course                                   | 신청 결과 (Withd               | rawal Results)                                 |        |                 |                   |            |                        |                 |
| <ul> <li>Course Catalogue</li> </ul>     | 수강 철외 신성한 교<br>수강 철회를 원하시면 | 과목이 존재아지 않습니다.<br>번 아래 교과목 리스트에서 신청해 주세요       |        |                 |                   |            |                        |                 |
| <ul> <li>Course Enrollment</li> </ul>    | There are no data. P       | lease choose a course to withdraw on the below | list.  |                 |                   |            |                        |                 |
| <ul> <li>Enrollment Status</li> </ul>    | 교과목 리스트 (E                 | nrollment Status)                              |        |                 |                   |            |                        |                 |
| <ul> <li>Course Schedule</li> </ul>      | Course Code-Sec            | Course Title                                   | Credit | Instructor      | Time              | Location   | Reason                 | Apply           |
| Identical Courses                        | BSP1101-02-00              | APPLIED MUSIC                                  | 3      | KIM SANG JIN    |                   |            | Course topic is diff 🔻 |                 |
| Course Assignments                       | BSP1111-02-00              | ORCHESTRA                                      | 2      | Choi Soo-Yeoul  | Tue7,8,9,Fri7,8,9 | Mus(A)201  | -선                     | 택_              |
| <ul> <li>Apply for withdrawal</li> </ul> | BSP2119-10-00              | CHAMBER ENSEMBLE                               | 2      | 치으저             |                   |            | More demandin          | g than expected |
| Wish Course Research                     | B3F2119-10-00              |                                                | 2      | 의근'8            |                   |            | Ot                     | her             |
| Attendance Requirement W                 | BSP3116-01-00              | BRASS-WIND ENSEMBLE(6)                         | 1      | Lee Cheol-Woong | Fri5,6            | Mus(A)201  | -전팩- •                 |                 |
| <ul> <li>Grading Browse</li> </ul>       | CMP2204-03-00              | HARMONICS(4)                                   | 2      | Song Moo Kyoung | Thu5,6            | Mus(A)103  | -선택- 🔻                 |                 |
| <ul> <li>Course Evaluation</li> </ul>    | CMP2206-03-00              | HISTORY OF MUSIC(2)                            | 2      | Oh, Yun-Rok     | Mon3,4            | Mus(A)103  | -선택- ▼                 |                 |
| Electronic Attendance Register           | CMP3204-02-00              | FORM & ANALYSIS                                | 3      | Lee Moon Suk    | Tue2,3,4          | Mus(B)416  | -선택- ▼                 |                 |
| Registration                             | UCC1104-01-00              | MODERN THEORY OF LIFE                          | 3      | Kim, Woo Taek   | Mon5,6,Wed6       | SRC321     | -선택- ▼                 |                 |
|                                          | UCI2001-18-00              | VOLUNTEER SERVICE                              | 1      | Lee Cheol-Woong |                   |            | -선택- 🔻                 |                 |
| <ul> <li>Scholarship</li> </ul>          |                            |                                                | 1      |                 |                   |            |                        |                 |

### (Read Notices)

|                                                    |                                     |                                                                                                    |     | 0                      | LOGOUT            | Quick Link- | - 한국어                  | (PRE)Syster |
|----------------------------------------------------|-------------------------------------|----------------------------------------------------------------------------------------------------|-----|------------------------|-------------------|-------------|------------------------|-------------|
| Student Record                                     | Course Enrollment                   | Apply for withdrawal                                                                                      |     |                        |                   |             | Notice O               | +<br>pen ★  |
| Course                                             | 신청 결과 (Withd                        | rawal Results)                                                                                            |     |                        |                   |             |                        |             |
| Course Catalogue                                   | 수강 철회 신청한 교                         | 과목이 존재하지 않습니다.<br>1 이레 그리뷰 리스트에서 시험해 주세요                                                                  | Co  | nfirm                  |                   |             |                        |             |
| Course Enrollment                                  | 구성 열외할 원아시면<br>There are no data. P | ease choose a course to withdraw on the below list<br>lease choose a course to withdraw on the below list | st. | Do you want to withdra | w this course?    |             |                        |             |
| Enrollment Status                                  | 교과목 리스트 (Ei                         | nrollment Status)                                                                                         |     |                        |                   |             |                        |             |
| Course Schedule                                    | Course Code-Sec                     | Course Title                                                                                              | Сг  | 예 아                    | 니오                | n           | Reason                 | Apply       |
| Identical Courses                                  | BSP1101-02-00                       | APPLIED MUSIC                                                                                             | 3   | KIM SANG JIN           |                   |             | Course topic is diffe▼ |             |
| Course Assignments                                 | BSP1111-02-00                       | ORCHESTRA                                                                                                 | 2   | Choi Soo-Yeoul         | Tue7,8,9,Fri7,8,9 | Mus(A)201   | -선택- 💌                 |             |
| Apply for withdrawal                               | BSP2119-10-00                       | CHAMBER ENSEMBLE                                                                                          | 2   | 최은정                    |                   |             | -선택- ▼                 |             |
| Wish Course Research                               | BSP3116-01-00                       | BRASS-WIND ENSEMBLE(6)                                                                                    | 1   | Lee Cheol-Woong        | Fri5,6            | Mus(A)201   | -선택- ▼                 |             |
| Attendance Requirement W                           | CMP2204-03-00                       | HARMONICS(4)                                                                                              | 2   | Song Moo Kyoung        | Thu5,6            | Mus(A)103   | -선택- ▼                 |             |
| Grading Browse     Course Evaluation               | CMP2206-03-00                       | HISTORY OF MUSIC(2)                                                                                       | 2   | Oh, Yun-Rok            | Mon3,4            | Mus(A)103   | -선택- ▼                 |             |
| <ul> <li>Electronic Attendance Register</li> </ul> | CMP3204-02-00                       | FORM & ANALYSIS                                                                                           | 3   | Lee Moon Suk           | Tue2,3,4          | Mus(B)416   | -선택- ▼                 |             |
|                                                    | UCC1104-01-00                       | MODERN THEORY OF LIFE                                                                                     | 3   | Kim, Woo Taek          | Mon5,6,Wed6       | SRC321      | -선택- ▼                 |             |
| Desistration                                       |                                     |                                                                                                    |     |                        |                   |             |                        |             |

- 2) Choose 'Reason' for Course Withdrawal
- 3) Click 예(Yes)/아니오(No) to withdraw a course

| 영제대학교<br>Yonsel UNIVERSITY                         |                   |                      |        | 0              | LOGOUT            | Quick Link | ▼ 한국어                   | (PRE)System |
|----------------------------------------------------|-------------------|----------------------|--------|----------------|-------------------|------------|-------------------------|-------------|
| Student Record                                     | Course Enrollment | Apply for withdrawal |        |                |                   |            | Notice O                | +<br>pen ★  |
| Course                                             | 신청 결과 (Withd      | rawal Results)       |        |                |                   |            |                         |             |
| Course Catalogue                                   | Course Code-Sec   | Course Title         | Credit | Instructor     | Time              | Location   | Reason                  | Cancel      |
| Course Enrollment                                  | BSP1101-02-00     | APPLIED MUSIC        | 3      | KIM SANG JIN   |                   |            | Course topic is differe | *           |
| Enrollment Status                                  |                   |                      |        |                |                   |            |                         |             |
| Course Schedule                                    |                   |                      |        |                |                   |            |                         |             |
| Identical Courses                                  |                   |                      |        |                |                   |            |                         |             |
| <ul> <li>Course Assignments</li> </ul>             |                   |                      |        |                |                   |            |                         |             |
| <ul> <li>Apply for withdrawal</li> </ul>           |                   |                      |        |                |                   |            |                         |             |
| <ul> <li>Wish Course Research</li> </ul>           |                   |                      |        |                |                   |            |                         |             |
| <ul> <li>Attendance Requirement W</li> </ul>       |                   |                      |        |                |                   |            |                         |             |
| <ul> <li>Grading Browse</li> </ul>                 |                   |                      |        |                |                   |            |                         |             |
| Course Evaluation                                  |                   |                      |        |                |                   |            |                         |             |
| <ul> <li>Electronic Attendance Register</li> </ul> |                   |                      |        |                |                   |            |                         |             |
| Registration                                       | 교과목 리스트 (Er       | nrollment Status)    |        |                |                   |            |                         |             |
| Scholarship                                        | Course Code-Sec   | Course Title         | Credit | Instructor     | Time              | Location   | Reason                  | Apply       |
|                                                    | BSP1111-02-00     | ORCHESTRA            | 2      | Choi Soo-Yeoul | Tue7,8,9,Fri7,8,9 | Mus(A)201  | -선택- ▼                  |             |
| Majors                                             | BSP2119-10-00     | CHAMBER ENSEMBLE     | 2      | 최은정            |                   |            | -선택- ▼                  |             |
|                                                    |                   |                      |        |                |                   |            |                         |             |

4) Double check Withdrawal Results for your course withdrawal

| 원세대학교 로그인<br>(http://localhost:8080/ysm/login<br>Yonsei UNIVERSITY | ı.html                                   |                   | C                     | LOGOUT            | Quick Link | 한국어                     | (PRE)System |
|--------------------------------------------------------------------|------------------------------------------|-------------------|-----------------------|-------------------|------------|-------------------------|-------------|
| Student Record                                                     | Course Enrollment > Apply for withdrawal |                   |                       |                   |            | Notice Of               | + ★         |
| Course                                                             | 신청 결과 (Withdrawal Results)               |                   |                       |                   |            |                         |             |
| Course Catalogue                                                   | Course Code-SecI Course Title            | Cri <sup>확인</sup> | !                     |                   | n          | Reason                  | Cancel      |
| Course Enrollment                                                  | BSP1101-02-00 APPLIED MUSIC              |                   | Do you want to cancel | the withdrawal?   |            | Course topic is differe | *           |
| Enrollment Status                                                  |                                          |                   |                       |                   |            |                         |             |
| Course Schedule                                                    |                                          |                   | <u>예</u> 0            | <u> </u>          |            |                         |             |
| Identical Courses                                                  |                                          |                   |                       |                   |            |                         |             |
| Course Assignments                                                 |                                          |                   |                       |                   |            |                         |             |
| Apply for withdrawal                                               |                                          |                   |                       |                   |            |                         |             |
| Wish Course Research                                               |                                          |                   |                       |                   |            |                         |             |
| Attendance Requirement W                                           |                                          |                   |                       |                   |            |                         |             |
| Grading Browse                                                     |                                          |                   |                       |                   |            |                         |             |
| <ul> <li>Course Evaluation</li> </ul>                              |                                          |                   |                       |                   |            |                         |             |
| Electronic Attendance Register                                     |                                          |                   |                       |                   |            |                         |             |
| Registration                                                       | 교과목 리스트 (Enrollment Status)              |                   |                       |                   |            |                         |             |
| Scholarship                                                        | Course Code-SecI Course Title            | Credit            | Instructor            | Time              | Location   | Reason                  | Apply       |
|                                                                    | BSP1111-02-00 ORCHESTRA                  | 2                 | Choi Soo-Yeoul        | Tue7,8,9,Fri7,8,9 | Mus(A)201  | -선택- ▼                  |             |

5) To cancel your withdrawal, click cancel -> 예(Yes)/아니오(No)

## 6) Check Course Enrollment->Enrollment Status for your withdraw course. 'W' means Withdrawal

| 영 연세대학교<br>Yonsei UNIVERSITY                 |            |                  |          |        |     |                        | 0      | LOGOUT      | Quick          | : Link    | ▼ 한국어      | (PRE)Syste  |
|----------------------------------------------|------------|------------------|----------|--------|-----|------------------------|--------|-------------|----------------|-----------|------------|-------------|
| Student Record                               | Course Enr | rollment > Enr   | ollment  | Status |     |                        |        |             |                |           | Notice 0   | +<br>Open 🔺 |
| Course                                       | 구분 주       | 검색 2ND S         | Semester | , 2015 |     | ~                      |        |             |                |           | Browse     | Print       |
| Course Catalogue                             |            |                  |          |        |     |                        |        |             |                |           |            |             |
| Course Enrollment                            | Current Se | mester Credits 1 | 9.0      |        | Cha | pel Seat No.           |        |             |                |           |            |             |
| Enrollment Status                            | Group      | Course Code      | Sec      | Lab    |     | Course Title           | Credit | Instructor  | Time           | Location  | Withdrawal | Reference   |
| Course Schedule                              | 1000       | BSP1101          | 02       | 00     | 0   |                        | 3      | KIM SANG II |                |           | W          |             |
| Identical Courses                            | 1000       |                  | 02       | 00     | 0   |                        | -      |             |                |           |            |             |
| Course Assignments                           | 1000       | BSP1111          | 02       | 00     |     | ORCHESTRA              | 2      | Choi Soo-Ye | Tue7,8,9,Fri7, | Mus(A)201 |            |             |
| <ul> <li>Apply for withdrawal</li> </ul>     | 2000       | BSP2119          | 10       | 00     | ?   | CHAMBER ENSEMBLE       | 2      | 최은정         |                |           |            |             |
| <ul> <li>Wish Course Research</li> </ul>     | 3000       | BSP3116          | 01       | 00     |     | BRASS-WIND ENSEMBLE(6) | 1      | Lee Cheol-W | Fri5,6         | Mus(A)201 |            |             |
| <ul> <li>Attendance Requirement W</li> </ul> | 2000       | CMP2204          | 03       | 00     |     | HARMONICS(4)           | 2      | Song Moo K  | Thu5,6         | Mus(A)103 |            |             |
| Grading Browse                               | 2000       | CMP2206          | 03       | 00     |     | HISTORY OF MUSIC(2)    | 2      | Oh, Yun-Rok | Mon3,4         | Mus(A)103 |            |             |
| Course Evaluation                            | 3000       | CMP3204          | 02       | 00     |     | FORM & ANALYSIS        | 3      | Lee Moon Su | Tue2,3,4       | Mus(B)416 |            |             |
| Electronic Attendance Register               | 1000       | UCC1104          | 01       | 00     |     | MODERN THEORY OF LIFE  | 3      | Kim, Woo Ta | Mon5,6,Wed6    | SRC321    |            |             |
|                                              |            |                  |          |        |     |                        |        |             |                |           |            |             |

🗄 Scholarship